## 指纹管理系统 操作说明书

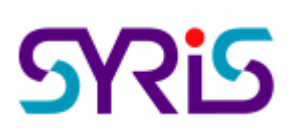

□安装 SYSOFT-FPM 软件

1.放入 SYRIS 软件光盘于 CD-ROM 中,执行光盘中 【》 档案后,屏幕会出现安装 SYFPM\_Setup 的画面。

2.系统会显示安装精灵的起始画面,请按 wet 按钮,继续安装程序。

3.如果要将程序安装到特定的位置时,可以选择 后利用 □hange... 选择目地资料夹。 4.如果选择安装在预设的目录,请直接按 ≥ 。

5.系统在开始复制安装档案前会显示使用者的设定,确认所选择的安装程序与设定无误后,

6.选择 Finsh 按钮,完成系统安装的流程。

■卡片数据、基本数据汇入 SYSOFT-FPM 软件【门禁系统使用 SYW95A】

如果数据来源为使用 SYW95A 系统而非新增,其操作步骤如下:

1.启动桌面 税务 快捷方式,启动 SYSOFT-FPM 指纹管理系统。

3.选择【指纹机卡片管理 \ 门禁卡片汇入管理(SYW95A) \ 基本数据汇入作业】,勾选卡片数据、员工数据或部门数据后,并勾选在重复时是否要进行覆盖后按 ✓ 匯入。
【特别注意】如果未使用卡片,也务必要使用【指纹机卡片管理 \ 门禁卡片汇入管理
(SYW95A) \卡片数据浏览作业(SYW95A)】新增卡片【可以使用虚拟卡号,但是不能重复】
给每个工号。

┛指纹机设定管理:

1.若使用 SYRDF5(SYRDF6)录制指纹,请执行【指纹机卡片管理 \ 指纹机设定管理 \ 控制器指纹机设定作业】: 设定控制器及模块数据。【新增控制器或模块后,请务必要结束 SYSOFT-FPM 主程序后再重新执行 SYSOFT-FPM】

2.请执行【指纹机卡片管理 \ 指纹机设定管理 \ 卡片传输作业】将卡片数据传送至控制器,

1

以便利用指纹进行门禁的管控。

【特别注意】如果要由 SYFPM V1.0 升级至 SYSOFT-FPM V2.0, 且需要延用 V1.0 版数据 库时,请执行【指纹机卡片管理 \ 指纹机设定管理 \ 版本数据转换作业】。

┛指纹输入来源设定:

1.确认指纹输入来源【SYRDF5(SYRDF6)或 Enroll(桌上型指纹机)】,请执行【指纹管理系统、建文件指纹机管理、指纹系统设定作业】。

2.Enroll(桌上型指纹机)初次使用请先进行版本确认,请确实按画面提示执行版本转换。

3.SYRDF5(SYRDF6)请执行【指纹管理系统 \ 建文件指纹机管理 \ 指纹机联机测试作

业】

□新增、删除、传输与打印指纹数据

 1.【指纹管理系统 \ 人员指纹管理 \ 指纹建立作业】:提供透过 SYRDF5(SYRDF6)或 Enroll(桌上型指纹机)建立、删除或修改指纹,指定、回传及设定卡号及提供反胁迫设定。
 2.【指纹管理系统 \ 人员指纹管理 \ 指纹传输作业】:将指纹传至特定的控制器模祖。

3. 【指纹管理系统 \ 人员指纹管理 \ 指纹浏览作业】: 打印指纹数据报表。

详细操作流程请点选软件 Help 文件连结。

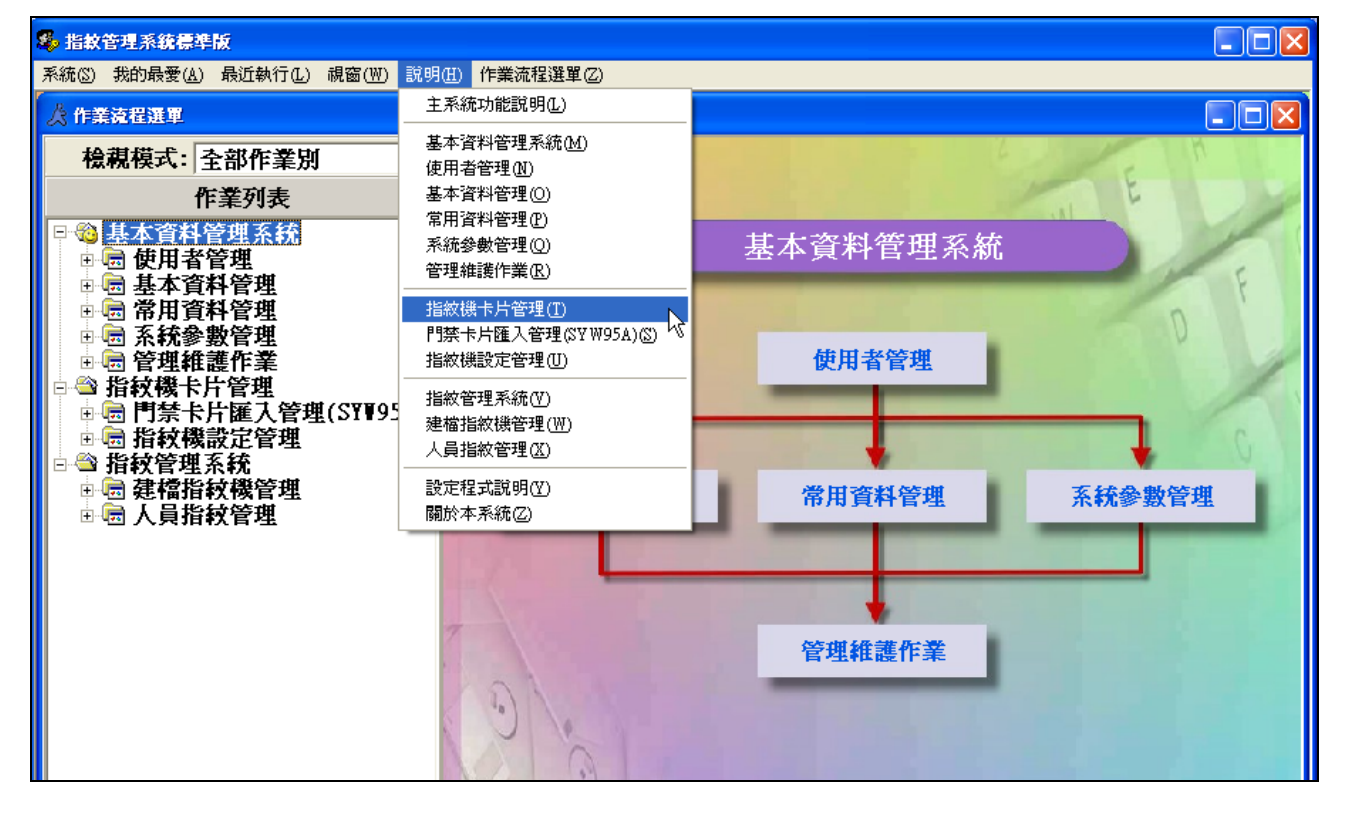